1 Μπαίνουμε στην εφαρμογή PlayStore.

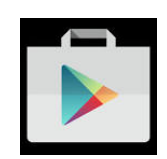

2 Κάνουμε αναζήτηση επιλέγοντας το παρακατω σημείο:

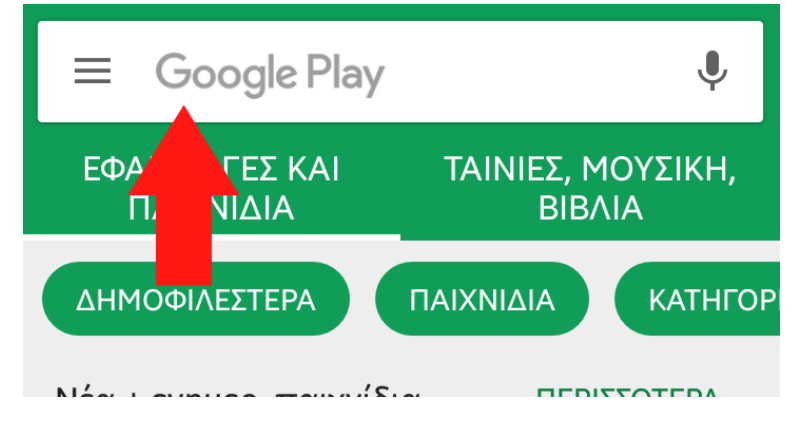

3 Πληκτρολογούμε "flashfox" όπως παρακάτω και εμφανίζονται απευθείας κάποια αποτελέσματα:

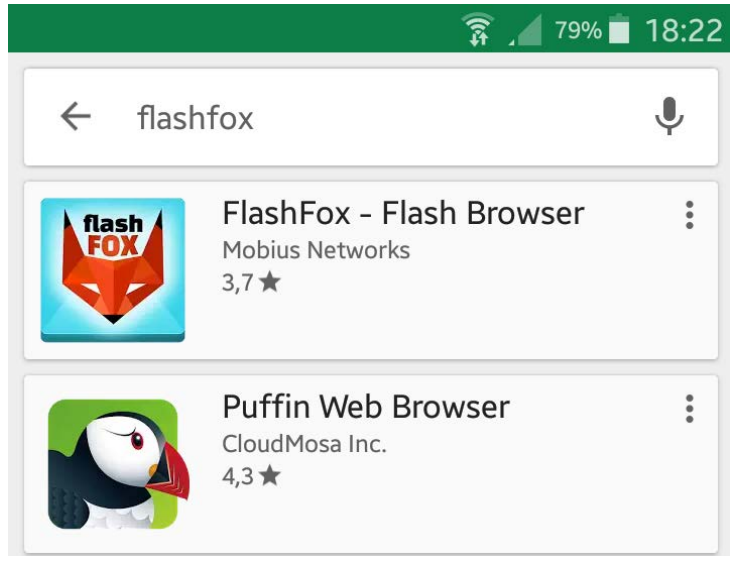

4 ΕπιλέγουμετοFlashFox – Flash Browser:

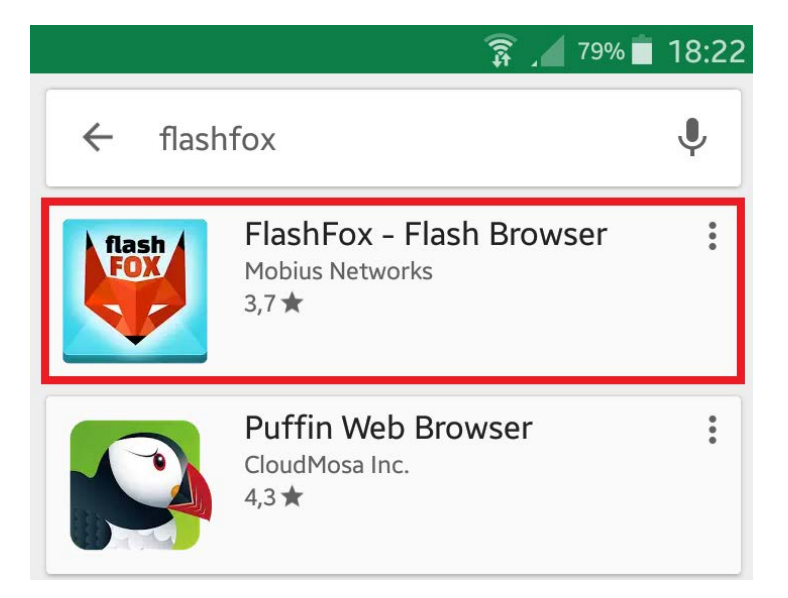

5 Στο επόμενο βήμα πατάμε το «Εγκατάσταση»:

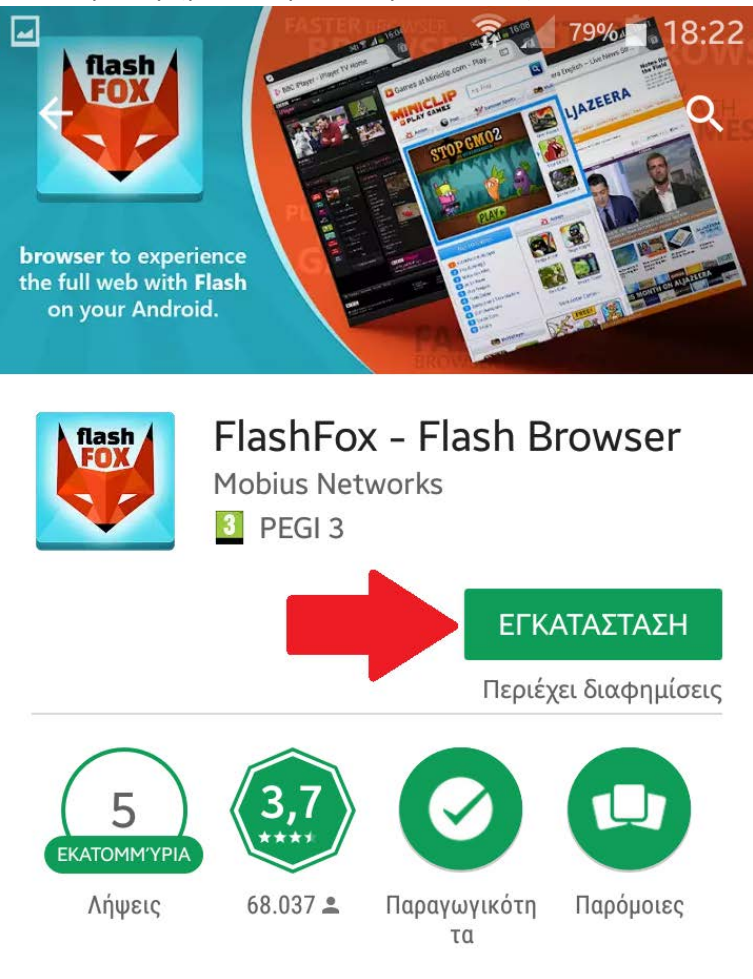

# 1 browser για να ζήσετε την πλήρη ιστοσελίδα με Flash για το Android σας.

6 Μόλις τελειώσει η εγκατάσταση κάνουμε άνοιγμα της εφαρμογής απο το αντίστοιχο εικονίδιο που έχει εμφανιστεί στις εφαρμογές μας. Είναι η εφαρμογή που θα χρησιμοποιούμε πάντα για την είσοδο στην πλαφόρμα της Schoolnet.

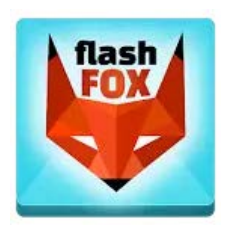

7 Ανοίγοντας την εφαρμογή FlashFox – FlashBrowser κάνουμε κλικ στο πάνω μέρος και πληκτολογούμε την σελίδα μας: **learn.schoolnet.gr**όπως στην παρακάτω εικόνα:

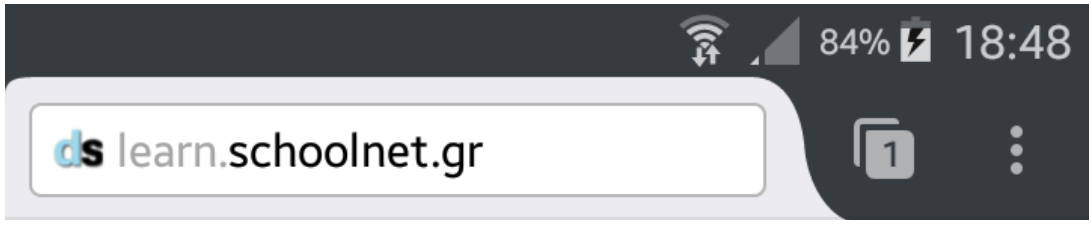

8 Με τους κωδικούς σας θα έχετε πρόσβαση στην πλατφόρμα μας.

Για οποιαδήποτε διευκρίνηση μην διστάσετε να καλέσετε στο 2108220320